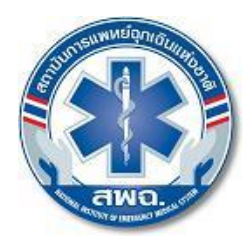

ประกาศสถาบันการแพทย์ฉุกเฉินแห่งชาติ เรื่อง เลื่อนการจัดสอบภาคทฤษฎี (MCQ) ครั้งที่ ๑ และภาคปฏิบัติ (OSCE) เพื่อการให้ประกาศนียบัตรนักปฏิบัติการฉุกเฉินการแพทย์ ประจำปีงบประมาณ ๒๕๖๔ และเปิดรับสมัครเพิ่มเติม

ตามที่ ได้มีประกาศสถาบันการแพทย์ฉุกเฉินแห่งชาติ เรื่อง การรับสมัครสอบภาคทฤษฎี (MCQ) ครั้งที่ ๑ และภาคปฏิบัติ (OSCE) เพื่อการให้ประกาศนียบัตรนักปฏิบัติการฉุกเฉินการแพทย์ ประจำปี งบประมาณ ๒๕๖๔ ลงวันที่ ๒๙ มีนาคม พ.ศ.๒๕๖๔ นั้น

เนื่องจากสถานการณ์การแพร่ระบาดของโรคติดเชื้อไวรัสโคโรนา 2019 (COVID-19) ซึ่งกระทรวง สาธารณสุขได้ประกาศให้โรคติดเชื้อไวรัสโคโรนา 2019 (COVID-19) เป็นโรคติดต่ออันตรายตามพระราชบัญญัติ โรคติดต่อ พ.ศ. ๒๕๕๘ ดังนั้น เพื่อเป็นการป้องกันการแพร่ระบาดและส่งผลกระทบต่อสุขภาพของผู้เข้าสอบและ ผู้ที่เกี่ยวข้อง อันเป็นความรับผิดชอบต่อสังคมส่วนรวม สถาบันการแพทย์ฉุกเฉินแห่งชาติ จึงขอเลื่อนการจัดสอบ เพื่อการให้ประกาศนียบัตรนักปฏิบัติการฉุกเฉินการแพทย์ ประจำปีงบประมาณ ๒๕๖๔ ทั้งการจัดสอบ ภาคทฤษฎี (MCQ) และภาคปฏิบัติ (OSCE) และเปิดรับสมัครสอบภาคทฤษฎี (MCQ) และภาคปฏิบัติ (OSCE) เพิ่มเติม ดังนี้

ข้อ ๑ กำหนดวันจัดสอบ

(๑) ภาคทฤษฎี (MCQ) จากเดิมวันที่ ๑๔ พฤษภาคม ๒๕๖๔ **เป็นวันที่ ๒ กรกฎาคม ๒๕๖๔** 

(๒) ภาคปฏิบัติ (OSCE) **จากเดิม**วันที่ ๒๙ พฤษภาคม ๒๕๖๔ **เป็นวันที่ ๓๑ กรกฎาคม ๒๕๖๔** 

ข้อ ๒ เปิดรับสมัครสอบภาคทฤษฎี (MCQ) และภาคปฏิบัติ (OSCE) เพิ่มเติมโดยมีระเบียบการรับ สมัคร ดังต่อไปนี้

(๑) ตรวจสอบรายชื่อและทำการสมัครสอบได้ตั้งแต่วันที่ ๑๗ พฤษภาคม – ๔ มิถุนายน ๒๕๖๔ ทางเว็บไซต์ <u>http://register.niems.go.th/NIEMS\_EDU๒/certificate/viewdetail/๖๘๑</u>

(๒) ชำระเงินค่าสมัครสอบ ณ ธนาคารกรุงไทย ได้ตั้งแต่วันที่ ๑๗ พฤษภาคม – ๗ มิถุนายน ๒๕๖๔ (๓) ประกาศรายชื่อผู้มีสิทธิสอบทางเว็บไซต์

http://register.niems.go.th/NIEMS\_EDUb/certificate/viewdetail/ರ್ವಾ

(๔) ขั้นตอนการสมัครสอบและชำระเงิน

(๔.๑) ทำการสมัครสอบหน้าเว็บไซต์

http://register.niems.go.th/NIEMS\_EDUb/certificate/viewdetail/ರಿದ್ರೂ

(๔.๒) กรอกข้อมูลการสมัครสอบ ตามที่กำหนด

(๔.๓) พิมพ์ใบชำระเงินและนำไปชำระเงิน ณ ธนาคารกรุงไทย ภายในวันที่กำหนดในใบชำระเงิน หากไม่ทำการชำระเงินภายในระยะเวลาที่กำหนด ข้อมูลการสมัครในครั้งนี้จะถูกยกเลิกโดยอัตโนมัติ และหาก ประสงค์จะทำการสมัครสอบ ต้องเข้ามาสมัครสอบใหม่อีกครั้ง

(๔.๔) สถาบันการแพทย์ฉุกเฉินแห่งชาติ จะทำการส่งใบเสร็จรับเงิน ไปให้ทาง E-mail ของท่าน ภายใน ๕ วันทำการ หลังการชำระเงิน ณ ธนาคารกรุงไทย หากไม่ได้รับ กรุณาแจ้งกลับมาทาง E-mail Wilasinee.a@niems.go.th พร้อมแนบใบชำระเงินของธนาคารกรุงไทย

(๔.๕) ผู้สมัครสามารถตรวจสอบรายชื่อผู้มีสิทธิสอบได้ทางเว็บไซต์

http://register.niems.go.th/NIEMS\_EDUb/certificate/viewdetail/ാപ്പ

<u>หมายเหตุ</u> : การสมัครสอบจะเสร็จสมบูรณ์ เมื่อได้ทำการชำระเงินเป็นที่เรียบร้อย (๕) ระเบียบการในการเข้าสอบ

ผู้สมัครสอบทุกท่านต้องปฏิบัติตามระเบียบอย่างเคร่งครัด ทั้งนี้เพื่อรักษาผลประโยชน์ของผู้สมัครสอบ เอง ดังต่อไปนี้

(๕.๑) ผู้เข้าสอบต้องสวมชุดสุภาพ ไม่อนุญาตให้ใส่กางเกงยีนส์และรองเท้าแตะเข้าห้องสอบ

(๕.๒) ผู้เข้าสอบต้องนำบัตรประจำตัวประชาชน บัตรประจำตัวเจ้าหน้าที่ของรัฐ หรือใบอนุญาตขับขี่ ซึ่งมีรูปถ่ายและเลขประจำตัวประชาชน ๑๓ หลัก ชัดเจนเพื่อแสดงตนในวันสอบ และเตรียมดินสอ ๒B ยางลบ เพื่อใช้ในการสอบ

(๕.๓) ห้ามนำตำรา หนังสือ บันทึกข้อความ วัสดุอุปกรณ์อื่นๆ เช่น กระเป๋าสะพาย เครื่องคำนวณ อุปกรณ์ที่ใช้คำนวณได้ เครื่องบันทึกภาพ เครื่องบันทึกเสียง โทรศัพท์หรือเครื่องมือสื่อสารอิเล็กทรอนิกส์ทุกชนิด เป็นต้น เข้าห้องสอบโดยเด็ดขาด

(๕.๔) หากพบว่าผู้เข้าสอบรายใดมีพฤติกรรมที่ส่อถึงการทุจริตในการสอบ ให้ยุติการทำข้อสอบ โดยให้อาจารย์ผู้ควบคุมการสอบเป็นผู้พิจารณา

(๕.๕) ควรมาถึงห้องสอบก่อนเวลาสอบอย่างน้อย ๑๕ นาที และห้ามมาสายเกิน ๓๐ นาที หลังจาก เริ่มทำการสอบ มิฉะนั้นจะถือว่าหมดสิทธิสอบ

(๕.๖) เมื่อมาถึงสถานที่สอบ ให้ทำการลงทะเบียนการเข้าสอบ พร้อมแสดงบัตรประจำตัว ตาม (๕.๒) แก่เจ้าหน้าที่ตามเวลาที่กำหนด

<u>หมายเหตุ</u> : ขอสงวนสิทธิหากมีการเปลี่ยนแปลงหรือมีข้อมูลเพิ่มเติม โดยจะแจ้งให้ทราบต่อไป ทางเว็บไซต์ <u>http://register.niems.go.th/NIEMS\_EDU๒/certificate/viewdetail/๖๘๑</u>

(๖) ติดต่อสอบถามเพิ่มเติม

หากมีข้อสงสัยสามารถติดต่อสอบถามข้อมูลเพิ่มเติมได้จากผู้ประสานงาน กลุ่มงานรับรองและ กำกับมาตรฐานผู้ปฏิบัติการ สำนักรับรองและกำกับมาตรฐาน โทร. ๐-๒๘๗๒-๑๖๐๐ ทั้งนี้ ผู้ที่ได้ทำการสมัครและชำระเงินค่าสมัครสอบตามประกาศสถาบันการแพทย์ฉุกเฉินแห่งชาติ เรื่อง การรับสมัครสอบภาคทฤษฎี (MCQ) ครั้งที่ ๑ และภาคปฏิบัติ (OSCE) เพื่อการให้ประกาศนียบัตร นักปฏิบัติการฉุกเฉินการแพทย์ ประจำปีงบประมาณ ๒๕๖๔ ลงวันที่ ๒๙ มีนาคม พ.ศ.๒๕๖๔ เรียบร้อยแล้ว ให้ถือว่าเป็นผู้สมัครที่มีสิทธิเข้าสอบตามกำหนดวันจัดสอบตาม ข้อ ๑ และสามารถตรวจสอบรายชื่อผู้ที่ได้ ทำการสมัครและชำระเงินค่าสมัครแล้วได้ทางเว็บไซต์ และขอให้ติดตามข้อมูลข่าวสารประชาสัมพันธ์ผ่านทาง เว็บไซต์ http://register.niems.go.th/NIEMS\_EDU2/ หากมีการเปลี่ยนแปลงประการใดจะแจ้งให้ทราบต่อไป

ประกาศ ณ วันที่ 🥬 พฤษภาคม พ.ศ. ๒๕๖๔

เรืออากาศเอก

(อัจฉริยะ แพงมา) เลขาธิการสถาบันการแพทย์ฉุกเฉินแห่งชาติ

# คู่มือการใช้งานการสมัครสอบ

- 1. สมัครเข้าใช้งานระบบและจัดการข้อมูลส่วนตัว
- 2. สมัครการสอบ
- 3. การชำระค่าสมัครสอบ

#### 1. การสมัครเข้าใช้งาน

1.1. เข้าสู่หน้าเว็บไซต์ที่ <u>http://register.niems.go.th/NIEMS\_EDU2</u>

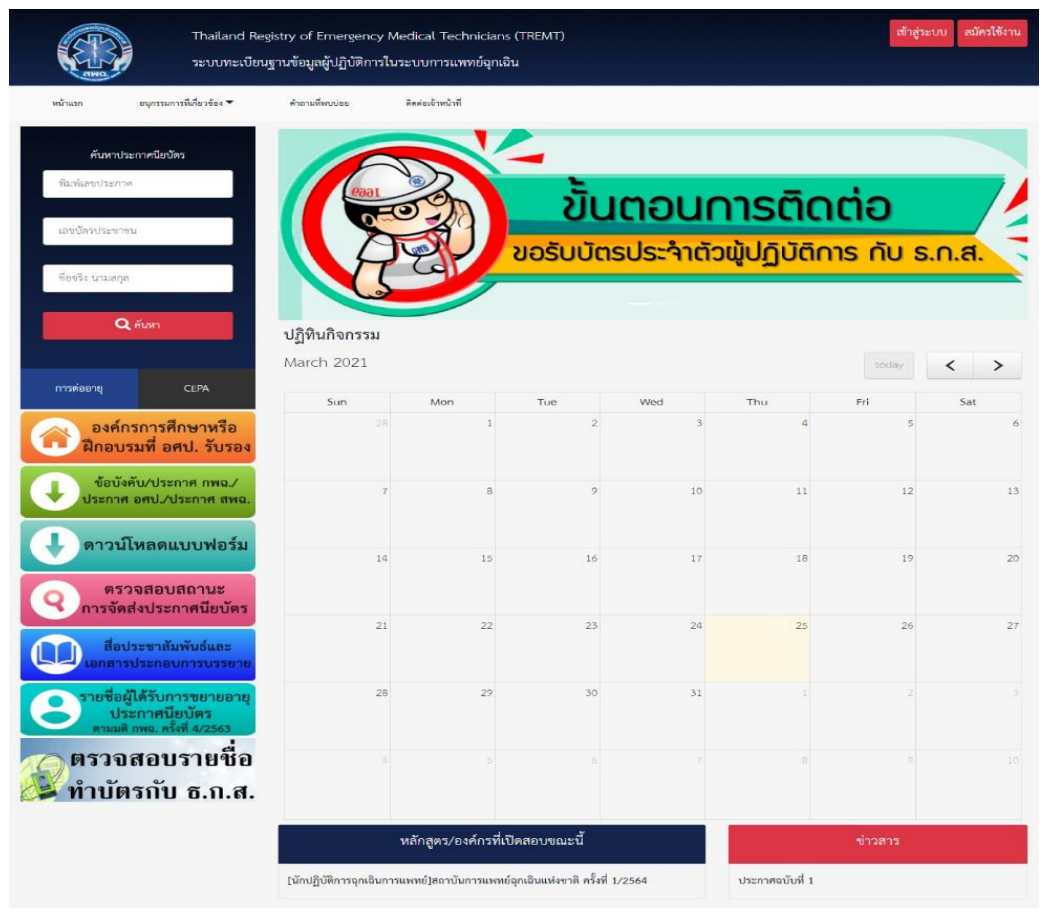

รูปภาพที่ 1.1

#### 1.2. คลิกที่ปุ่ม "สมัครเข้าใช้งาน" ที่มุมบนขวามือ

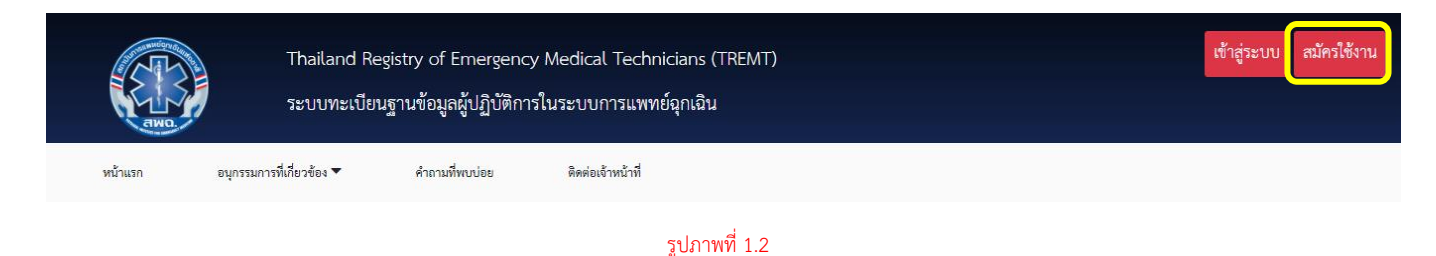

1.3. เมื่อเข้าสู่หน้าสมัคร จะปรากฏแบบฟอร์มการยอมรับเงื่อนไขทางอิเล็กทรอนิกส์
 อ่านรายละเอียดแล้วคลิกยอมรับข้อกำหนดและเงื่อนไข จากนั้นคลิกที่ปุ่ม "ยินยอม"

|                      | าล<br>การยอมรับเงื่อนไขทางอิเล็กทรอนิกส์<br>เบ                                                                                                    | × |  | เข้าสู่ระบบ | สมัครใช้งาน |  |
|----------------------|----------------------------------------------------------------------------------------------------|---|--|-------------|-------------|--|
| หน้าแรก อนุกรรมการจั | <ul> <li>พระราชปัญญัติคุ้มครองข้อมูลส่วนบุคคล พ.ศ. 2562 ได้ให้สิทธิแก่เร็าของข้อมูลส่วนบุคคลในการขอใช้สิทธิทำเนินการต่อข้อมูล</li> <li>พระราชปัญญัติคุ้มครองข้อมูลส่วนบุคคล พ.ศ. 2562 ได้ให้สิทธิแก่เร็าของข้อมูลส่วนบุคคลในการขอใช้สิทธิทำเนินการต่อข้อมูลที่</li> <li>ส่วนบุคคลซึ่งอยู่ในความรับผิดขอบของสถาบันการแพทย์อุกเฉินแห่งชาติ ("สพน.") ในฐานะผู้ควบคุมเข้อมูลส่วนบุคคล ข้อมูลที่</li> <li>ด้องระบุในระบบนี้ จำเป็นต่อการใช้งาน ดังนั้น หากท่านประสงค์จะใช้งานระบบ โปรดกรอกรายละเอียด และดำเนินการตามที่</li> <li>สพณ. กำหนด</li> <li>ยอมรับข้อมกำหนดและเงื่อนไข</li> </ul> |   |  |             |             |  |
|                      | Email Address อีเมส์ผู้ใช้งาน<br>เลขบัตรประชาชน เลขประจำตัว                                                                                                    |   |  |             |             |  |

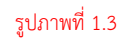

1.4. เมื่อหน้าการยอมรับเงื่อนไขทางอิเล็กทรอนิกส์หายไปให้กรอกข้อมูล

Username โดยใช้ภาษาอังกฤษเท่านั้น จำนวนตัวอักษรไม่เกิน 50 ตัวอักษร

Password ใช้ภาษาอังกฤษเท่านั้น จำนวนตัวอักษรไม่เกิน 50 ตัวอักษร

Email Address ใส่อีเมลล์ของคุณ

**เลขบัตรประชาชน** กรอกเลขบัตรประจำตัวประชาชน 13 หลัก ไม่ต้องเว้นวรรคหรือใส่ขีด ระหว่างเลข จากนั้นกด "ยืนยันการสมัคร"

| หน้าแรก อนุกรรมการที่เพื่อวข้อง 🕶 คำถามที่พบบ่อย สิดต่อเจ้า | หน้าที่         |
|-------------------------------------------------------------|-----------------|
|                                                             | สมัครเข้าใช้งาน |
| Username                                                    | examuser        |
| Password                                                    |                 |
| Email Address                                               | test@gmail.com  |
| และบัตรประชาชน                                              | 1579900464234   |
|                                                             | ยืนขันการสมัคร  |

รูปภาพที่ 1.4

## 1.5. กรอก Username และ Password เพื่อเข้าสู่ระบบ

|                 | Thailand Regist<br>ระบบทะเบียนฐาา                                                                                             | y of Emergency Medical Tec<br>เข้อมูลผู้ปฏิบัติการในระบบการแ                                                          | :hnicians (TREMT)<br>พทย์อุกเฉิน                                                   |                                                                                                    | เข้าสู่ระบบ สมัครใช้งาน                                                                                                    |
|-----------------|----------------------------------------------------------------------------------------------------|----------------------------------------------------------------------------------------------------|------------------------------------------------------------------------------------|----------------------------------------------------------------------------------------------------|----------------------------------------------------------------------------------------------------|
| หน้าแรก อนุกรรม | เการที่เกี่ยวข้อง 🔻                                                                                                    | คำถามที่พบบ่อย ดิดต่อเจ้าหน้าจ้                                                                                       | đ                                                                                  |                                                                                                    |                                                                                                    |
|                 |                                                                                                    | Username<br>รหัสผ่าน                                                                                                  | เข้าสู่ระบบ<br>examiser<br><br>เข้าสู่ระบบ<br>สมัครเข้าใช้งาน<br>สิมาหัสผ่านติดค่อ |                                                                                                    |                                                                                                    |
|                 | ญลักษณ์นี้จดสิขสิทธิ์ โดยสถาบัน<br>นี้อหาและรูปที่ปราญในเวปไซด์ข<br>ละสนับสนุนการทัฒนาระบบการ<br>jopyright NIEM - สถาบันการแพ | าารแพทย์อุกเฉินแห่งชาติ ปี พ.ศ.2553<br>องลอกบันเพื่อสื่อสาร ส่งสริม<br>เพทย์อุกเฉิน<br>กย์อุกเฉินแห่งชาติ (สพฉ.) 2019 |                                                                                    | สถาบั<br>88/40 หมู่ที่ 4 อาคาร เออิบทระเทียรศิท<br>สาธารณะสุขชอย 6 ถนนศิวานนท์ ด้านอดคาดขวั<br>โทรศัพ | นการแพทย์อุกเฉินแห่งชาติ(สพอ.)<br>รบาทสมเด็จทระเข้าอยู่หัว 84พรรษา<br>1) ข้ากอเมือง จึงหวัดนาณาุรี 11000<br>60-2872-1600 โทรสาร 028721603<br>Email Trent@niems.go.th |

รูปภาพที่ 1.5

 1.6. เมื่อเข้าสู่ระบบสำเร็จ มุมบนขวามือจะแสดง "ชื่อ" "สิทธิการใช้งาน" และ "การจัดการ ข้อมูลส่วนตัว" โดยเมื่อสมัครการเข้าใช้งานครั้งแรกจะยังไม่มีข้อมูลส่วนตัว ผู้ใช้งานต้อง อัพเดทข้อมูลส่วนตัวก่อนโดยคลิกที่คำว่า "จัดการข้อมูลส่วนตัว"

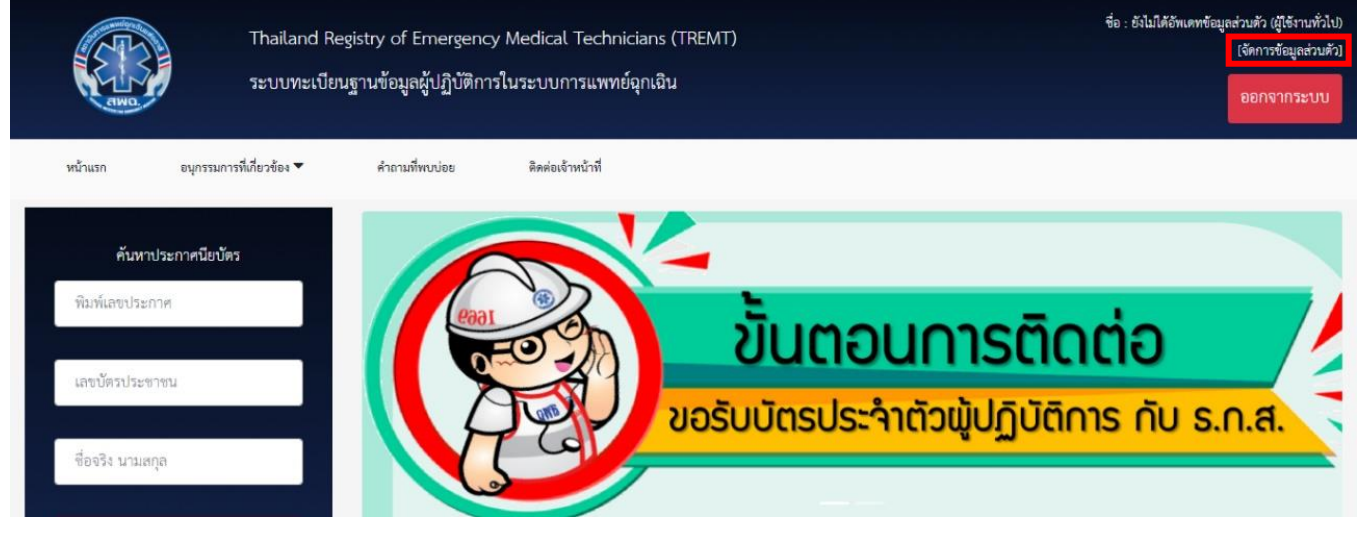

รูปภาพที่ 1.6

 1.7. เมื่อเข้าสู่หน้าข้อมูลส่วนตัวแล้ว หน้าดังกล่าวจะแสดงข้อมูลส่วนตัวของผู้ใช้งานและประวัติ การสมัครสอบ จากนั้นคลิกที่ "แก้ไขข้อมูล" เพื่ออัพเดทข้อมูลส่วนตัว

| หน้าแรก | อนุกรรมการที่เกี่ยวข้อง 🔻      | คำถามที่พบบ่อย | ดิดต่อเจ้าหน้าที่ |          |           |  |
|---------|--------------------------------|----------------|-------------------|----------|-----------|--|
|         |                                |                | ข้อมูลส่วนตัว     |          |           |  |
|         |                                | ชื่อ-นามสกุล : |                   |          |           |  |
|         |                                | เพศ            | : ไม่ระบุ         |          |           |  |
|         | แก้ไขข้อมูล                    | ที่อยู่        | : ໄມ່ຣະບຸ         | จังหวัด  | : ไม่ระบุ |  |
|         |                                | อำเภอ          | : ໄມ່ຣະນຸ         | ตำบล     | : ໃນ່ຈະບຸ |  |
|         |                                | รหัสไปรษณีย์   | : ไม่ระบุ         | วันเกิด  | : ໃນ່ຈະບຸ |  |
|         |                                | อีเมล์         | : test@gmail.com  | เบอร์โทร | : ໄມ່ຈະບຸ |  |
|         | ประวัติการฝึกอบรม              |                |                   |          |           |  |
|         |                                |                | ไม่มีข้อมูล       |          |           |  |
|         | ประวัติการสอบเพื่อประกาศนียบัด | าร             |                   |          |           |  |
|         |                                |                | ไม่มีข้อมูลการสอบ |          |           |  |

รูปภาพที่ 1.7

1.8. เมื่อเข้าสู่หน้าจัดการข้อมูลส่วนตัวแล้ว ให้ท่านกรอกข้อมูลพร้อมแนบรูปถ่าย(สุภาพ) ให้
 ครบถ้วน จากนั้นกดปุ่ม "บันทึก"

|         | Thailan                                                                                 | d Registry of Emergency Mec<br>เปลยนฐานข้อมุลผ้าไภิเัติการในระ                                                                                                   | lical Technicians (TREMT)<br>บบการแพทย์อกเอิน |                               | ชื่อ : ยังไม่ได้อัทเดทข้อมูลส่วนตัว (ผู้ใช้งานทั่วไป)<br>(จัดการข้อมูลส่วนตัว)                                                                                                    |
|---------|-----------------------------------------------------------------------------------------|----------------------------------------------------------------------------------------------------|-----------------------------------------------|-------------------------------|----------------------------------------------------------------------------------------------------|
| CIWO.   |                                                                                         |                                                                                                    |                                               |                               | ออกจากระบบ                                                                                                    |
| หน้าแรก | อนุกรรมการที่เกี่ยวข้อง 🔻                                                               | คำถามที่พบบ่อย ดิ                                                                                                    | ดต่อเจ้าหน้าที่                               |                               |                                                                                                    |
|         |                                                                                         |                                                                                                    | จัดการข้อมูลส่วนตัว                           |                               |                                                                                                    |
|         | คำนำชื่อ                                                                                | นาย                                                                                                    | ชื่อ                                          | สว่าง                         |                                                                                                    |
|         | นามสกุล                                                                                 | สไว                                                                                                    | วัน/เดือน/ปี เกิด                             | 09/03/2535                    |                                                                                                    |
|         | e mail                                                                                  | test@gmail.com                                                                                                    | L'WPI;                                        | ขาย                           |                                                                                                    |
|         | เลขบัตรประชาชน                                                                          |                                                                                                    |                                               |                               | 111111111111                                                                                                    |
|         | โทรศัพท์ส่วนตัว                                                                         | 02911029292                                                                                                    |                                               |                               |                                                                                                    |
|         | ที่อยู่จัดส่งเอกสาร                                                                     | 9/2 ซ.กลางแสง                                                                                                    |                                               |                               |                                                                                                    |
|         |                                                                                         |                                                                                                    |                                               |                               | h.                                                                                                    |
|         | จังหวัด                                                                                 | จันทบุรี                                                                                                    |                                               |                               |                                                                                                    |
|         | อำเภอ                                                                                   | แหลมสิงท์                                                                                                    |                                               |                               |                                                                                                    |
|         | ตำบล                                                                                    | เกาะเปริต                                                                                                    |                                               |                               |                                                                                                    |
|         | รทัสไปรษณีย์                                                                            | 10000                                                                                                    |                                               |                               |                                                                                                    |
|         |                                                                                         | บันทึก                                                                                                    |                                               | ย้อนกลับ                      |                                                                                                    |
|         |                                                                                         |                                                                                                    |                                               |                               |                                                                                                    |
|         | สัญลักษณ์นี้จคลิขสิท<br>เนื้อหาและรูปที่ปราก<br>และสนับสนุนการทัด<br>Copyright NIEM - 2 | รี่ โดยสถาบันการแพทย์อุกเชินแห่งชาติ ปี พ.ศ.25<br>ฏในเวปิตต์จองสถาบันเทื่อสื่อสาร ส่งเสริม<br>มาระบบการแพทย์อุกเชิน<br>เถาบันการแพทย์อุกเชินแห่งชาติ (สพอ.) 2019 | 53                                            | 88/40 หมู่<br>สาธารณะสุขจอย 6 | สถาบันการแพทย์อุกเส็นแห่งชาติ(สพฉ.)<br>ที่ 4 อาคาร เอลินพระเกียรติพระบาทสมเด็จพระเจ้าอยู่หัว 84พรรษา<br>5 ถนนติวานนท์ ด้านอตอาครวัญ อำเภอเมือง จังหวัดนนทบุรี 11000<br>โรงชัพต์10,2872-1600 โพรษา 0.08721603 |
|         |                                                                                         |                                                                                                    |                                               |                               | Email:Tremt@niems.go.th                                                                                                    |

รูปภาพที่ 1.8 ข้อมูลที่เห็นเป็นข้อมูลสมมุติ

| งมันแรง | Thailand Regis<br>ระบบทะเบียนฐา<br>อนุกรรมการที่เกี่ยวข้อง 🕶 | try of Emergency ۸<br>นข้อมูลผู้ปฏิบัติการใน<br>คำถามที่ขอปอย | Aedical Technician<br>แระบบการแพทย์ฉุกเ<br>ดิลต่อเจ้าหน้าที่ | าร (TREMT)<br>ฉิน |          |               | ซื่อ : สว่าง สไว (ผู้ใช้งานทั่วไป)<br>(จัดการข้อมูลส่วมตัว)<br>ออกจากระบบ |
|---------|--------------------------------------------------------------|---------------------------------------------------------------|--------------------------------------------------------------|-------------------|----------|---------------|---------------------------------------------------------------------------|
|         |                                                              |                                                               |                                                              | ข้อมูลส่วนตัว     |          |               |                                                                           |
|         | -                                                            | ชื่อ-นามสกุล :                                                | นายสว่าง สไว                                                 |                   |          |               |                                                                           |
|         |                                                              | เพศ                                                           | : ซาย                                                        |                   |          |               |                                                                           |
|         | แก้ไขข้อมูล                                                  | ที่อยู่                                                       | : 9/2 ซ.กลางแสง                                              |                   | จังหวัด  | : จันทบุรี    |                                                                           |
|         |                                                              | อำเภอ                                                         | : แหลมสิงห์                                                  |                   | ตำบล     | : เกาะเปริด   |                                                                           |
|         |                                                              | รหัสไปรษณีย์                                                  | : 10000                                                      |                   | วันเกิด  | : 09/03/2535  |                                                                           |
|         |                                                              | อีเมล์                                                        | : test@gmail.com                                             |                   | เบอร์โทร | : 02911029292 |                                                                           |
|         | ประวัติการฝึกอบรม                                            |                                                               |                                                              |                   |          |               |                                                                           |
|         |                                                              |                                                               |                                                              | ไม่มีข้อมูล       |          |               |                                                                           |

1.9. ระบบจะนำเข้าสู่หน้าการจัดการข้อมูลส่วนตัว โดยจะแสดงข้อมูลที่ผู้ใช้งานทำการอัพเดทแล้ว

รูปภาพที่ 1.9

### 2. การสมัครสอบ

2.1. ผู้ใช้งานที่มี Username และ Password แล้ว ให้ทำการล็อกอินเข้าสู่ระบบเพื่อสมัครสอบ หาก ไม่ล็อกอินเข้าสู่ระบบจะไม่สามารถทำการสมัครสอบได้ โดยเข้าสู่หน้าการรับสมัครจากลิงก์

http://register.niems.go.th/NIEMS\_EDU2/certificate/viewdetail/681

หรือเข้าสู่หน้าแรกแล้วไปที่เมนู "หลักสูตร/องค์กรที่เปิดสอบขณะนี้" จะเห็นหลักสูตรที่ เปิดรับสมัครอยู่จากนั้นคลิก "เข้าสู่หน้าประกาศรับสมัคร"

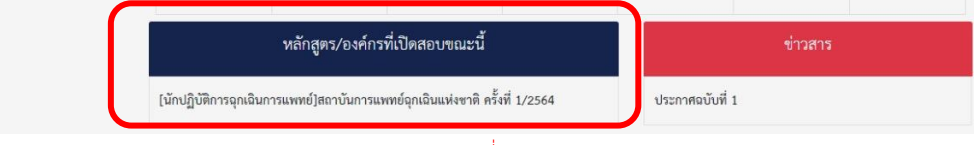

รูปภาพที่ 2.1

2.2. เมื่อเข้าสู่หน้าประกาศรับสมัครสอบแล้ว ท่านสามารถศึกษารายละเอียดการรับสมัครต่างๆได้ จากหน้านี้ หากศึกษารายละเอียดครบถ้วนแล้วและมีความประสงค์ทำการสมัครสอบให้คลิก ที่ปุ่ม "สมัครสอบ" หากไม่ต้องการสมัครสอบให้กด "กลับสู่หน้าแรก"

|                         | Thailand Re                    | gistry of Emergency M                                  | edical Technicians (TREMT)                                                               | ชื่อ : ยังไม่ได้อัพเดทข้อมูลส่วนตัว (ผู้ใช้งานทั่วไป)<br>(จัดการข้อมูลส่วนตัว) |
|-------------------------|--------------------------------|--------------------------------------------------------|------------------------------------------------------------------------------------------|--------------------------------------------------------------------------------|
| All All                 | 🎽 ระบบทะเบียน                  | เฐานข้อมูลผู้ปฏิบัติการใน <sup>.</sup>                 | ระบบการแพทย์อุกเฉิน                                                                      | ออกจากระบบ                                                                     |
| หน้าแรก                 | อนุกรรมการที่เกี่ยวข้อง 🔻      | คำถามที่พบบ่อย                                         | ดิดต่อเจ้าหน้าที่                                                                        |                                                                                |
|                         |                                |                                                        | รายละเอียด                                                                               |                                                                                |
|                         | สาขาวิชาสอบ                    |                                                        | หลักสตรวิทยาศาสตรบัณฑิตสาขาปภิบัติการอกเอินการแพทย์                                      |                                                                                |
|                         | ร่นที่/ปีการสอบ                |                                                        | 1/2564                                                                                   |                                                                                |
|                         | ,<br>รายละเอียดประกาศ/เงื่อนไข |                                                        | Download                                                                                 |                                                                                |
|                         | วันที่รับสมัคร-สิ้นสุด         |                                                        | 29 มีนาคม 2564 ถึง 25 เมษายน 2564                                                        |                                                                                |
|                         | รายชื่อผู้มีสิทธิสมัครสอบ      |                                                        | รายชื่อผู้มีสิทธิสมัครสอบ ภาคทฤษฎี Download                                              |                                                                                |
|                         |                                |                                                        | รายชื่อผู้มีสิทธิสมัครสอบ ภาคปฏิบัติ Download                                            |                                                                                |
|                         | ค่าสมัครสอบทฤษฎี               |                                                        | 1,000 บาท                                                                                |                                                                                |
|                         | ค่าสมัครสอบปฏิบัติ             |                                                        | 3,000 אויט                                                                               |                                                                                |
|                         | ตรวจสอบรายชื่อผ่านการคัดเ      | ลือก                                                   | รายชื่อผู้มีสิทธิสอบ ภาคทฤษฎี Download                                                   |                                                                                |
|                         | วันประกาศรายชื่อผู้มีสิทธิสอง  | U                                                      | 29 เมษายน 2564                                                                           |                                                                                |
|                         | วับที่สอบ                      |                                                        | การทุกษณี วันเพื่ 1/ พกุษการน 254/                                                       |                                                                                |
|                         | annio o                        |                                                        | ภาคปฏิบัติ วันที่ 29 พฤษภาคม 2564                                                        |                                                                                |
|                         | สถานที่สอบ                     |                                                        | คณะแพทยศาสตร์ศรีราชพยาบาล                                                                |                                                                                |
|                         |                                |                                                        | คณะแพทยศาสตร์ มหาวิทยาลัยเชียงใหม่                                                       |                                                                                |
|                         | แผนที่สถานที่สอบ               |                                                        | คณะแพทยศาสตร์ศิรีราชพยาบาล Download                                                      |                                                                                |
|                         |                                |                                                        | คณะแพทยศาสตร์ มหาวิทยาลัยเชียงใหม่ Download                                              |                                                                                |
|                         | ผู้รับผิดชอบ                   |                                                        | วิลาสินี อนันเต่า                                                                        |                                                                                |
|                         | เบอร์ติดต่อ                    |                                                        | 0856135704 : Email : wilasinee.a@niems.go.th                                             |                                                                                |
|                         | หมายเหตุ                       |                                                        | 1) การ "สมัครเข้าสอบ" เฉพาะผู้ที่สิทธิตามรายชื่อเท่านั้น                                 |                                                                                |
|                         |                                |                                                        | 2) การขำระเงิน เป็นไปตามเงื่อนไซที่กำหนด                                                 |                                                                                |
|                         |                                |                                                        | <ol> <li>กรณีข้อมูลไม่ถูกต้อง สามารถแจ้งได้ที่ Email: wilasinee.a@niems.go.th</li> </ol> |                                                                                |
|                         |                                |                                                        | <ol> <li>4) คณะแพทย์ศาสตร์ ศีรีราชพยาบาล (ภาคปฏิปิตี รับสมัครเพียง 90 คน)</li> </ol>     |                                                                                |
|                         |                                |                                                        |                                                                                          | h.                                                                             |
|                         |                                | ationi                                                 | ที่สุดห                                                                                  |                                                                                |
|                         |                                | ni i ni                                                | าสมมูกมาแลก                                                                              |                                                                                |
| an in the second second | สัญหักนาใช้เองสิตสินส์ โละเพ   | าวบันการแพทย์ถูกเป็นแห่งชาติ ปี ๒.๔                    |                                                                                          | สถาวันการแพทย์อกเอ็บแบ่งชาติ(สพ.ว.)                                            |
|                         | เนื้อหาและรูปที่ปรากฏในเวป     | ใชต์ของสถาบันเพื่อสื่อสาร ส่งเสริม                     | 88/40 หมู่ที่ 4 อาคาร เหล่                                                               | ริมพระเกียรติพระบาทสมเด็จพระเจ้าอยู่หัว 84พรรษา                                |
|                         | และสนับสนุนการพัฒนาระบ         | บการแพทย์ฉุกเฉิน<br>วรมพทย์อกเอินแห่งเวลิ (รพ.ค.) 2010 | สาธารณะสุขขอย 6 ถบนพิวานนก์                                                              | ด้าบลดลาคชวัญ อำเภอเมือง จังหวัดนนทบุรี 11000                                  |
|                         | copyright feeling and der      | 2019                                                   |                                                                                          | เทรศพท0-2872-1600 โพรสาร 028721603<br>Email:Tremt@niems.go.th                  |

รูปภาพที่ 2.2

 2.3. เมื่อกดสมัครสอบจะแสดงฟอร์มการสมัครสอบ ข้อมูลส่วนตัวจะถูกนำมาจากข้อมูลที่ท่านได้ อัพเดทไว้ หากต้องการแก้ไขข้อมูลสามารถแก้ไขข้อมูลได้ <u>ยกเว้น</u>เลขบัตรประจำตัวประชาชน ข้อมูลที่ผู้สมัครต้องทำการเลือกคือ

- ส่วนประเภทการสอบ (ในวงเล็บสีแดงตามรูป) ซึ่งถ้าผู้ที่มีสิทธิสอบทั้งทฤษฎีและปฏิบัติ
 จะต้องทำการเลือกประเภทการสอบทั้งสองและเลือกสถานที่สอบ

- ตรวจสอบข้อมูลให้ครบถ้วนก่อนการบันทึกข้อมูล เนื่องจากหากท่านบันทึกข้อมูลแล้ว
 ท่านจะไม่สามารถแก้ไขข้อมูลการสมัครได้และอาจทำให้ท่านเสียสิทธิในการสอบ

| า อนุกรรมการที่เกี่ยวข้อง | <ul> <li>คำถามที่พบ</li> </ul> | ม่อย ดิด         | ต่อเจ้าหน้าที่                  |          |                  |          |           |
|---------------------------|--------------------------------|------------------|---------------------------------|----------|------------------|----------|-----------|
|                           |                                |                  |                                 |          |                  |          |           |
|                           |                                |                  | สมัครเข้ารับการสอบ              |          |                  |          |           |
|                           | หลักสต                         | เวิทยาตาศตรรโญพิ | ดหาขาะได้ที่ดีการอกเดินการแพทย์ |          |                  |          |           |
| หล่                       | ักสูตร                         |                  |                                 |          |                  |          |           |
|                           | รุ่น 1                         |                  | 1                               |          | 2021             |          |           |
| เลขปัตรประชาชน            |                                |                  | คำนำหน้า                        | นาย      |                  |          |           |
| ชื่อ                      | สว่าง                          |                  | นามสกุล                         | สไว      |                  |          |           |
| ວັ້ນ/ເທື່ອນ/ຖື ເຄີທ       | 09/03/2535                     |                  | 1994                            | ชาย      |                  | <b>.</b> |           |
|                           | 1.41                           |                  | -111                            |          |                  |          | แนบไฟล์ภา |
| วุฒการศกษา                | baldi                          |                  |                                 |          | -                |          |           |
| e mail                    | test@gmail.com                 |                  |                                 |          |                  |          |           |
| ໂทรศัพท์ส่วนตัว           | 02911029292                    |                  |                                 |          |                  |          |           |
| ที่อยู่จัดส่งเอกสาร       | 9/2 ซ.กลางแสง                  |                  |                                 |          |                  |          |           |
|                           |                                |                  |                                 |          |                  |          |           |
|                           |                                |                  |                                 |          |                  |          |           |
| จังหวัด                   | จับทบุรี                       |                  |                                 |          | ~                |          |           |
| อำเภอ                     | แหลมสิงห์                      |                  |                                 |          | ~                |          |           |
| ต่ำแล                     | เกาะเปริด                      |                  |                                 |          | ~                |          |           |
|                           | 10000                          |                  |                                 |          |                  |          |           |
| รทัสไปรษณีย์              | 10000                          |                  |                                 |          |                  |          |           |
| แนบไฟล์เอกสาร             | ยังไม่มีการแนบไฟล์             |                  |                                 | ดาวน์โหล | เด แบบไฟล์       |          | •         |
| ประเภทสอบ                 | ทฤษฎี                          |                  | เลือกสถานที่สอบ                 | n        | รุณาเสือกสถานที่ | ~        |           |
|                           | ปฏิบัติ                        |                  | เลือกสถานที่สอบ                 | n        | รุณาเลือกสถานที่ | ~        |           |
|                           |                                |                  |                                 |          |                  |          |           |
|                           |                                |                  | บันทึกข้อมูล                    |          |                  |          |           |

รูปภาพที่ 2.3

 2.4. เมื่อกดบันทึกข้อมูลแล้ว ระบบจะเข้าสู่หน้าข้อมูลส่วนตัว โดยในแถบ "ประวัติการสอบเพื่อ ประกาศนียบัตร" จะแสดงข้อมูลการสมัครสอบ สามารถกดเข้าดูการสมัครสอบได้จากปุ่ม "เปิดดู"

|         | Thailand Registry of Emergency Medical Technicians (TREMT)<br>ระบบทะเบียนฐานข้อมูลผู้ปฏิบัติการในระบบการแพทย์อุกเฉิน |                                                                                                    |                   |             |          |                                                                                                    |                                                                                                    |
|---------|----------------------------------------------------------------------------------------------------|----------------------------------------------------------------------------------------------------|-------------------|-------------|----------|----------------------------------------------------------------------------------------------------|----------------------------------------------------------------------------------------------------|
| หน้าแรก | อนุกรรมการที่เกี่ยวข้อง 🔻                                                                                            | คำถามที่พบบ่อย                                                                                                    | ดิดต่อเจ้าหน้าที่ |             |          |                                                                                                    |                                                                                                    |
|         |                                                                                                    |                                                                                                    | ข้เ               | อมูลส่วนตัว |          |                                                                                                    |                                                                                                    |
|         |                                                                                                    | ชื่อ-นามสกุล :                                                                                                    | นายสว่าง สไว      |             |          |                                                                                                    |                                                                                                    |
|         |                                                                                                    | LWP                                                                                                    | : ซาย             |             |          |                                                                                                    |                                                                                                    |
|         | แก้ไขข้อมูล                                                                                                    | ที่อยู่                                                                                                    | : 9/2 ซ.กลางแสง   |             | จังหวัด  | : จันทบุรี                                                                                                    |                                                                                                    |
|         |                                                                                                    | อำเภอ                                                                                                    | : แหลมสิงห์       |             | ตำบล     | : เกาะเปริด                                                                                                    |                                                                                                    |
|         |                                                                                                    | รหัสไปรษณีย์                                                                                                    | : 10000           |             | วันเกิด  | : 09/03/2535                                                                                                    |                                                                                                    |
|         |                                                                                                    | อีเมล์                                                                                                    | : test@gmail.com  |             | เบอร์โทร | : 02911029292                                                                                                    |                                                                                                    |
|         | ประวัติการฝึกอบรม                                                                                                    |                                                                                                    |                   |             |          |                                                                                                    |                                                                                                    |
|         |                                                                                                    |                                                                                                    | التندا            | ข้อมูล      |          |                                                                                                    |                                                                                                    |
|         | ประวัติการสอบเพื่อประกาศนีย                                                                                          | บัตร                                                                                                    |                   |             |          |                                                                                                    |                                                                                                    |
|         | 1 ນັກປฏิบัติกา                                                                                                    | รฉุกเฉินการแพทย์ 1/2564                                                                                                    |                   |             |          | เปิดดู พิมพ์เอกสารจ่ายเงิน                                                                                                    |                                                                                                    |
|         | สัญลักษณ์นี้อคลิขสิทธิ์ โดยสลา<br>เนื้อหาและรุบที่ปรากฏในงายใ<br>และสนับสนุการพัฒนาระบบ<br>Copyright NEM - สถาบันกา  | บบันการแททย์ดูกเฉิบแห่งชาติ ปี พ.<br>ดร์อองสถาบันเพื่อสื่อสาร ส่งเสริม<br>การแททย์ดูกเป็น<br>รแททย์ดูกเป็นแห่งชาติ (สพอ.) 201 | я 2553<br>9       |             |          | สถาบับการแพ<br>88/40 หมู่ที่ 4 อาคาร เอริมพระเกียรพิทระบาทสม<br>สาธารณะสุขขอย 6 ถนนหัววานท์ ค้าบอลธาษรัญ ด้าบคอ<br>โทรทัพท์0-2872<br>E | ทย์ถูกเงินแห่งชาติ(สพจ.)<br>ส์จทระเจ้าอยู่หัว 8ศหรรษา<br>มือง จังหวัดนนทรุรี 11000<br>1600 โทรสาร 028721603<br>mail Trembøniems go.th |

รูปภาพที่ 2.4

#### 3. การชำระค่าสมัครสอบ

3.1. เอกสารการชำระค่าสมัครสอบ กดที่ปุ่ม "พิมพ์เอกสารจ่ายเงิน"

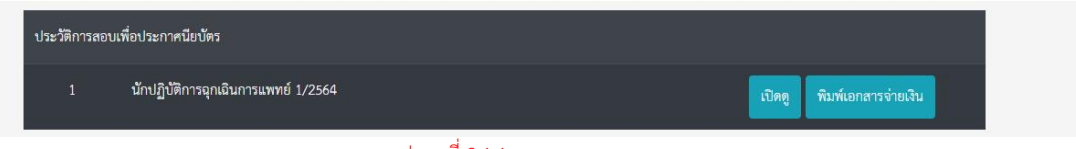

#### รูปภาพที่ 3.1.1

จากนั้นท่านสามารถพิมพ์หรือดาวน์โหลดใบชำระค่าสมัครสอบ เพื่อยื่นชำระกับทางธนาคาร

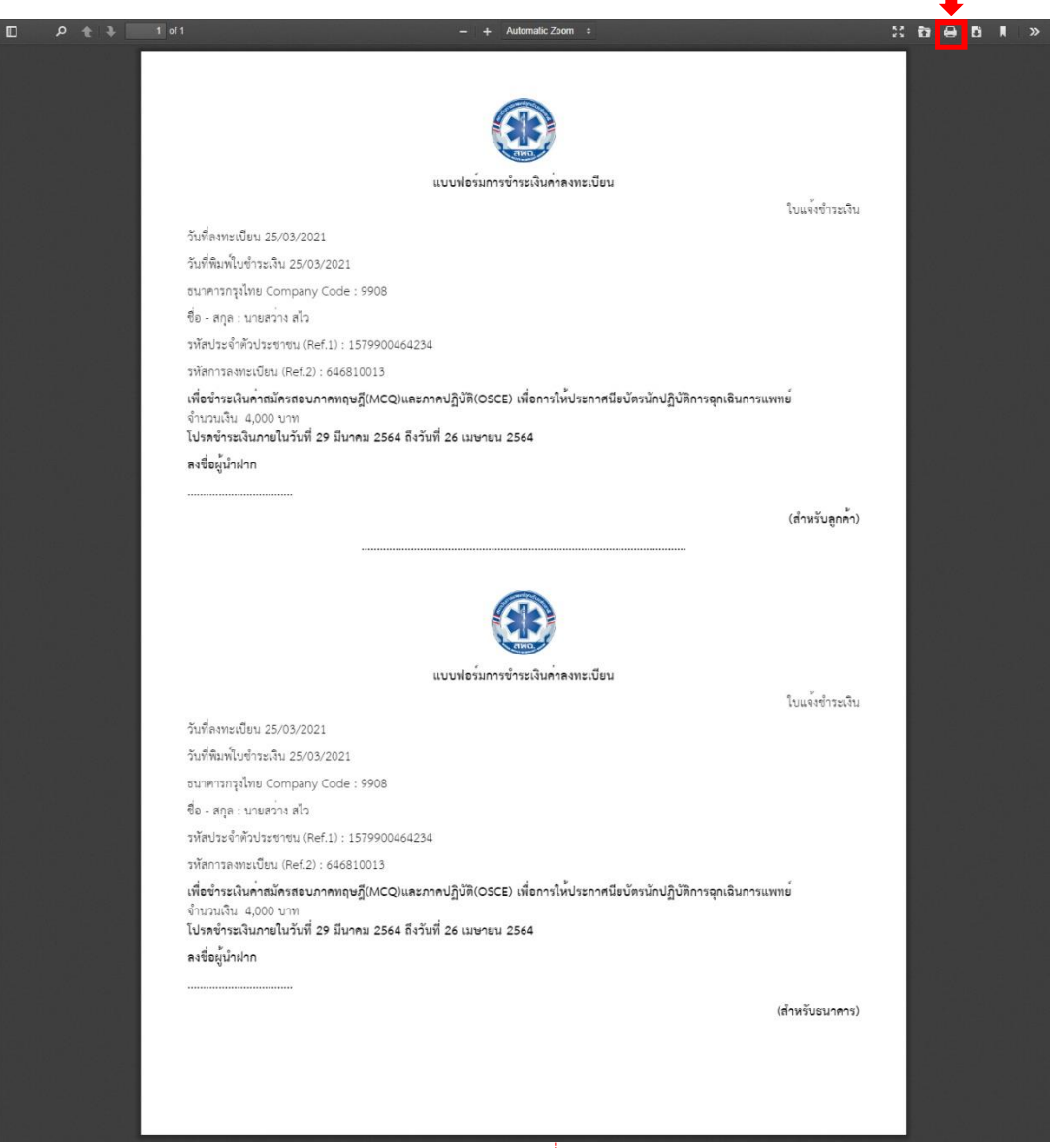

รูปภาพที่ 3.1.2

3.2. การแนบหลักฐานการชำระเงิน สามารถแนบหลักฐานโดย

เข้าสู่ระบบ -> การจัดการข้อมูลส่วนตัว -> ประวัติการเปิดสอบเพื่อประกาศนียบัตร -> คลิก ที่ปุ่มเปิดดู

|         | Thailand Registry of Emergency Medical Technicians (TREMT)<br>ระบบทะเบียนฐานข้อมูลผู้ปฏิบัติการในระบบการแพทย์อุกเฉิน |                                                                                                    |                   |                     |          |                                                                                                    | ชื่อ : สว่าง สไว (ผู้ใช้งานทั่วไป)<br>(จัดการข้อมูลส่วนตัว)<br>ออกจากระบบ                                                                        |
|---------|----------------------------------------------------------------------------------------------------|----------------------------------------------------------------------------------------------------|-------------------|---------------------|----------|----------------------------------------------------------------------------------------------------|----------------------------------------------------------------------------------------------------|
| หน้าแรก | อนุกรรมการที่เกี่ยวข้อง 🔻                                                                                            | คำถามที่พบบ่อย                                                                                                    | ติดต่อเจ้าหน้าที่ |                     |          |                                                                                                    |                                                                                                    |
|         |                                                                                                    |                                                                                                    | ຢູ່               | <i>โอมูลส่วนตัว</i> |          |                                                                                                    |                                                                                                    |
|         |                                                                                                    | ชื่อ-นามสกุด :                                                                                                    | นายสว่าง สไว      |                     |          |                                                                                                    |                                                                                                    |
|         |                                                                                                    | LWPI                                                                                                    | : ขาย             |                     |          |                                                                                                    |                                                                                                    |
|         | แก้ไขข้อมูล                                                                                                    | ที่อยู่                                                                                                    | : 9/2 ซ.กลางแสง   |                     | จังหวัด  | : จันทบุรี                                                                                                    |                                                                                                    |
|         |                                                                                                    | อำเภอ                                                                                                    | : แหลมสิงห์       |                     | ตำบล     | : เกาะเปริด                                                                                                    |                                                                                                    |
|         |                                                                                                    | รหัสไปรษณีย์                                                                                                    | : 10000           |                     | วันเกิด  | : 09/03/2535                                                                                                    |                                                                                                    |
|         |                                                                                                    | อีเมล์                                                                                                    | : test@gmail.com  |                     | เบอร์โทร | : 02911029292                                                                                                    |                                                                                                    |
|         | ประวัติการฝึกอบรม                                                                                                    |                                                                                                    |                   |                     |          |                                                                                                    |                                                                                                    |
|         |                                                                                                    |                                                                                                    | ໄມ່ນີ             | ไข้อมูล             |          |                                                                                                    |                                                                                                    |
|         | ประวัติการสอบเพื่อประกาศนีย                                                                                          | บัตร                                                                                                    |                   |                     |          |                                                                                                    |                                                                                                    |
|         | 1 นักปฏิบัติการ                                                                                                    | รฉุกเฉินการแพทย์ 1/2564                                                                                                    |                   |                     |          | เปิดดู พิมพ์เอกสารจ่ายเงิน                                                                                                |                                                                                                    |
|         | สัญสำหน่าปีจะสินสิทธิ์ โดยสลา<br>เนื้อหาและรูปที่ปรากฏในเวบไห<br>และสนับสนุนการทัพบารรบบ<br>Copyright NEM - สถาบันกา | าบันการแพทย์อุกเฉินแห่งชาติ ปี พ<br>หลังองสถาวันที่ได่สิ่งสาร ส่งเสริม<br>การแพทย์อุกเฉิน<br>แพทย์อุกเฉินแห่งชาติ (สพฉ.) 201 | n 2553<br>9       |                     |          | สถาบันการ<br>88/80 หมู่ที่ 4 อาคาร เอไมหระบทัยรศักระบาท<br>สาธารณะสุขคอย 6 อบปลัวานนท์ ค้าบะคลาดหรือ; ยำบ<br>โทรศักฟา6-28 | แททย์อุกเมินแห่งชาติ(สพอ.)<br>สมเด็จหระเจ้าอยู่หัว 84พรรษา<br>กอเมือง จังหวัดนภพุรี 11000<br>72-1600 โพรสาร 028721603<br>Email:Tremt@niems.go.th |

รูปภาพที่ 3.2.1

เมื่อคลิกปุ่มเปิดดูแล้ว ระบบจะแสดงข้อมูลการสมัครสอบ จากนั้นแนบหลักฐานการจ่ายเงิน โดยคลิก "แนบไฟล์"

|                             |                    | ข้อมูลผู้สมัครสอ | ານ            |                      |           |   |
|-----------------------------|--------------------|------------------|---------------|----------------------|-----------|---|
| เลขบัตรประชาชน              | 1579900464234      |                  | คำนำหน้า น    | าย                   |           | e |
| *0                          | สว่าง              |                  | นามสกุล ส     | 12                   |           | 1 |
| วัน/เดือน/ปี เกิด           | 09/03/2535         |                  | เพศ           | ιIJ                  | *         | × |
| วุฒ <mark>ิกา</mark> รศึกษา | ไม่มี              |                  |               |                      | *         |   |
| e mail                      | test@gmail.com     |                  |               |                      |           |   |
| โทรศัพท์ส่วนตัว             | 02911029292        |                  |               |                      |           |   |
| ที่อยู่จัดส่งเอกสาร         | 9/2 ช.กลางแสง      |                  |               |                      |           |   |
|                             |                    |                  |               |                      |           |   |
|                             |                    |                  |               |                      | <i>li</i> |   |
| จังหวัด                     | จันทบุรี           |                  |               |                      | ~         |   |
| อำเภอ                       | แหลมสิงห์          |                  |               |                      | ~         |   |
| ตำบล                        | เกาะเปริด          |                  |               |                      | Ŷ         |   |
| รทัสไปรษณีย์                | 10000              |                  |               |                      |           |   |
| ประเภทสอบ                   | ทฤษฎี              | สถานที่สอบ       | คณะแพทยศาสตร์ | ศิริราชพยาบาล        | *         |   |
|                             | ปฏิบัติ            | สถานที่สอบ       | คณะแพทยศาสตร์ | มหาวิทยาลัยเชียงใหม่ | ~         |   |
| ไฟล์เอกสาร                  | ยังไม่มีการแนบไฟล์ |                  |               | ดา                   | วนโหลด    |   |
| แนบหลักฐานการจ่ายเงิน       | ยังไม่มีการแนบไฟล์ |                  |               | แนบไข                | lá 🧕      |   |
|                             |                    | บันทึก ย้อนกลัง  | ц             |                      |           |   |

รูปภาพที่ 3.2.2

เลือกไฟล์สลิปการชำระเงินและอัพโหลด ระบบจะแจ้งเตือน "อัพโหลดหลักฐานสำเร็จ" จากนั้นคลิก "ตกลง" และ "บันทึก"

|         | Tha                   | วัพโหลดใบเสร็จวับเงิน             | ชื่อ : ชว่าง สไว (ผู้ไข้งานทั่วไป)<br>(จัดการข้อมูลส่วมตัว) |
|---------|-----------------------|-----------------------------------|-------------------------------------------------------------|
| C ALL   | ຈະນ                   | Choose File สลิป.png              | ออกจากระบบ                                                  |
| หน้าแรก | อนุกรรมการที่เกี่ยวข้ | ฟล์เป็นนามสกุล JPG JPEG PNG       |                                                             |
|         |                       |                                   | อัพโหลด ปิด                                                 |
|         | v                     | 16700000/6/02/<br>ราปภาพที่ 3.2.3 |                                                             |

หากต้องการตรวจสอบว่าแนบหลักฐานสำเร็จหรือไม่ ให้ตรวจดูที่ช่อง หลักฐานการจ่ายเงินจะ แสดงชื่อรูปที่แนบหรือคลิกที่ปุ่ม "ดู"

| ประเภทสอบ             | ทฤษฎี              | สถานที่สอบ      | คณะแพทยศาสตร์ศิริราชพยาบาล         | ~   |
|-----------------------|--------------------|-----------------|------------------------------------|-----|
|                       | ปฏิบัติ            | สถานที่สอบ      | คณะแพทยศาสตร์ มหาวิทยาลัยเชียงใหม่ | *   |
| ไฟล์เอกสาร            | ยังไม่มีการแนบไฟล์ |                 | ดาวน์ไ                             | หลด |
| แนบหลักฐานการจ่ายเงิน | สลิป.png           |                 | แบบไฟล์                            | ମ୍ଭ |
|                       |                    | บันทึก ย้อนกลับ |                                    |     |

#### แสดงรูปที่แนบหลักฐานการชำระเงิน

| Para Sector         Para Sector         Para         Para                                                                                                    | SCB                                                               |                            |
|----------------------------------------------------------------------------------------------------|-------------------------------------------------------------------|----------------------------|
| Provide a second and a second and a second a | <b>c cruCadrašo</b><br>02 na: 2562 - 140<br>režnaše               | -                          |
| Vice vice vice vice vice vice vice vice v                                                                                                    | 910 <b>(6</b> ) 1                                                 | a mila Bapan               |
| รางอาง<br>เรื่องสมานารถสายประวทใหม่ได้ได้<br>สมวรถสมานการวิทยสม                                                                                                    | hdða 🐻 Bilar<br>Bilar<br>varstaraðna<br>tarförstör<br>t           | io<br>Int<br>Int India 3 : |
| ผู้ขึ้นเงินสามารถดอานได้จายให้เห็ส์ด<br>ตรวจสอบสถานการจำหลัง                                                                                                    | ข้านวนเงิน                                                        | 1,430.00                   |
|                                                                                                    | ผู้ชิมมันสามารถสแกมกิจจาร์เกิดนี้เพื่อ<br>ครวจสอบสถานะการจ่ายเงิน |                            |

รูปภาพที่ 3.2.4 ข้อมูลสลิปการจ่ายเงินที่แสดงเป็นข้อมูลทดสอบเท่านั้น